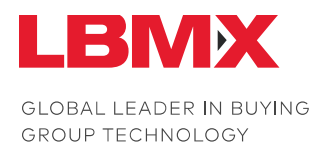

# LBMX Xero Integrator

May 2021

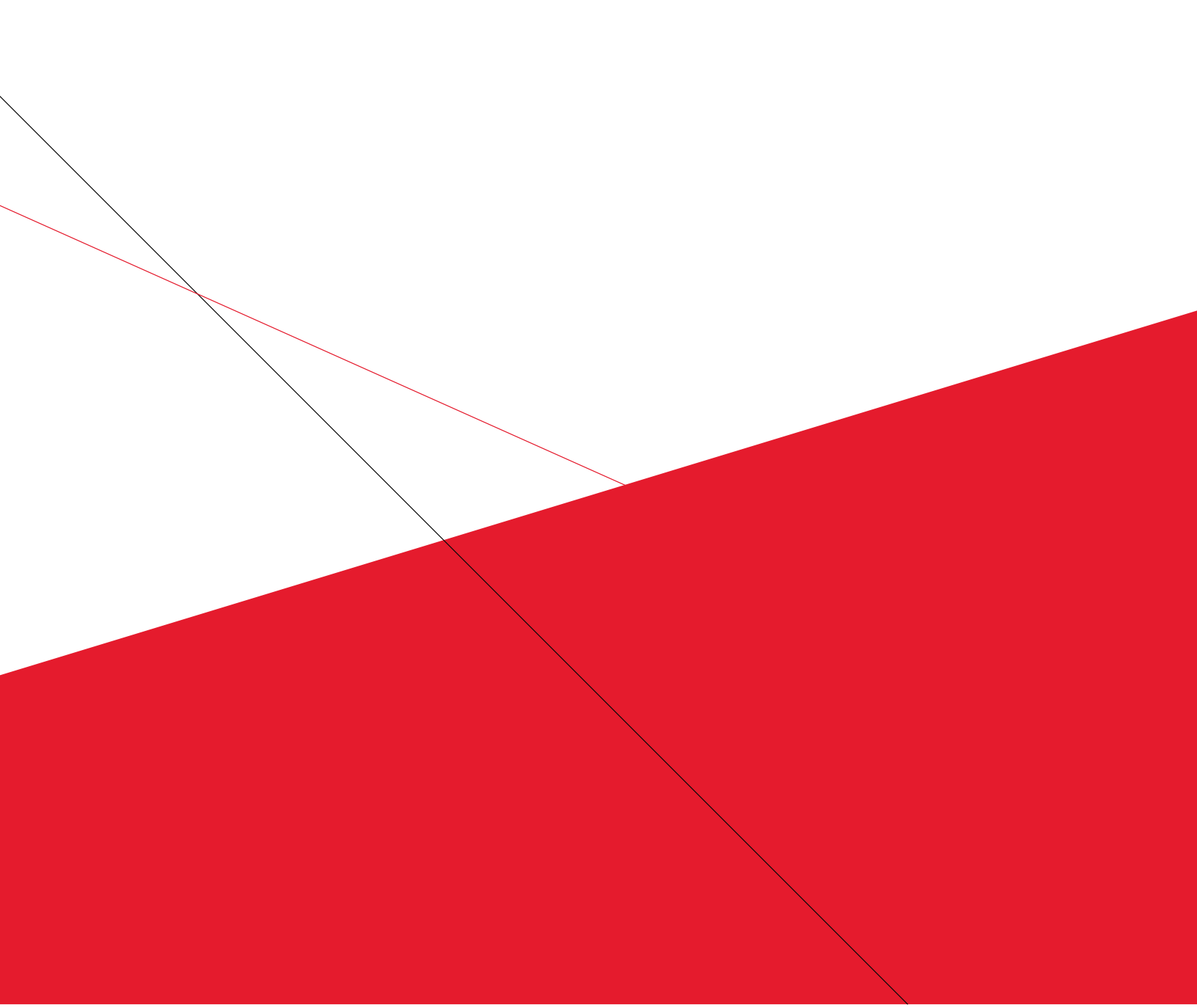

# Table of Contents

| Overview                                              | 3  |
|-------------------------------------------------------|----|
| Steps for Exporting Invoices via LBMX Xero Integrator | 3  |
| Accessing LBMX Xero Integrator                        | 4  |
| Connecting to Xero                                    | 5  |
| Sending Invoices                                      | 8  |
| Step 1: Unmatched Invoices                            | 8  |
| Select Invoice Month                                  | 8  |
| Send Invoices From This Contact to LBMX               | 9  |
| Never Send Invoices From This Contact to LBMX         | 9  |
| Step 2: Review Invoices                               | 10 |
| Step 3: Validation Results                            | 11 |
| Correct Invoice Errors                                | 12 |
| Step 4: Send Invoices                                 | 13 |
| Contact Configuration                                 | 14 |
| Separate Contact Set Up                               | 14 |
| Single Contact Set Up                                 | 14 |
| Account Settings                                      | 16 |
| Support                                               | 17 |
|                                                       |    |

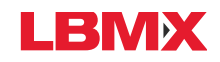

### Overview

This document describes how to export invoices from the Xero accounting system and send the invoices via Electronic Data Interchange (EDI), using the LBMX Xero Integrator.

Xero offers an accounting software platform for businesses. Xero allows suppliers to create invoices for their customers, but it does not include the ability to send invoices via EDI. The LBMX Xero Integrator allows users to select invoices and send them electronically.

Please note that LBMX is not affiliated with Xero. For more information about Xero, visit www.xero.com.

## Steps for Exporting Invoices via LBMX Xero Integrator

- 1. Create invoices in Xero
- 2. Log into LBMX Xero Integrator
- 3. Authorize access to the Xero invoices
- 4. Select the date range of invoices to export
- 5. If there are invoices for customers that are not clearly matched to an EDI receiver, update the customer's information. This information is saved and applied to future invoices, so it is only required once
- 6. Review the invoices to be sent to ensure the list of invoices is complete and correct
- 7. The invoices go through a validation check to ensure that any required information is present. If there are problems, changes to the invoices may be required in the Xero account
- 8. The invoices are sent

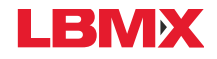

## Accessing LBMX Xero Integrator

LBMX Xero Integrator is accessed using a secure, password-protected web portal. Navigate to xerointegration.lbmx.com, and a login screen appears. Log in with the LBMX username/password provided by the LBMX support team.

| Socument Centre                                                                                                    | 9                                            |
|----------------------------------------------------------------------------------------------------|----------------------------------------------|
| LBMX - Xero Integration                                                                                                    |                                              |
| Login   Welcome to your LBMX Document Centre! Your Document Centre is your secure portal for exchanging invoices and other information with your trading partners.   User name   Password                                                                                                    |                                              |
| Caracteria and a constraint of the second of the second o |                                              |
| Did you know that LBMX can send your invoices directly to your accounting or POS software?<br>Learn more about the additional services that LBMX provides to streamline your business.                                                                                                    | Click here to learn more about LBMX services |
| About LBMX Privacy Policy Terms and Conditions                                                                                                    | LBMX                                         |

The Connect to Xero screen is displayed.

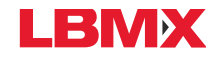

## Connecting to Xero

In order to connect to invoice information, the Xero account must be accessed. Click the Connect button to access the Xero site.

Note: LBMX only accesses invoice and customer information - no other data within the Xero account is retrieved. No information, other than invoice and customer names, is stored by LBMX.

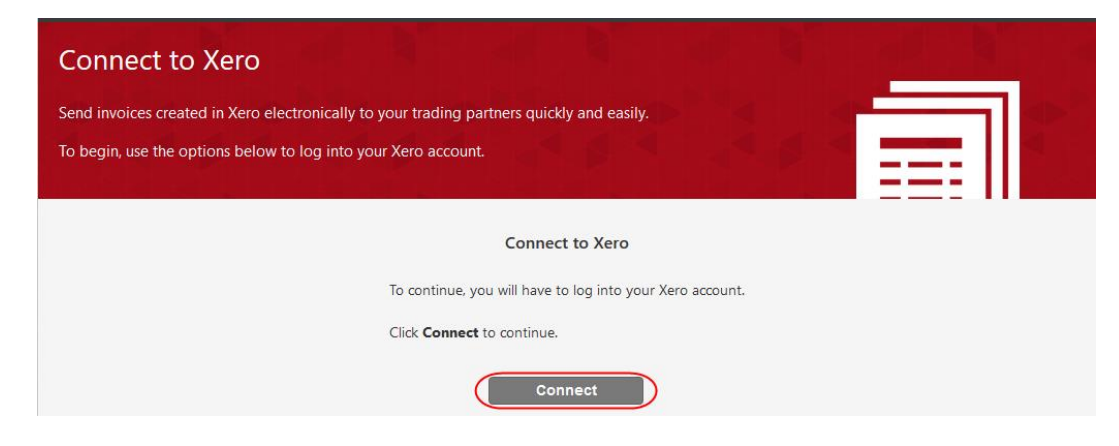

The Xero sign in screen is displayed. Enter the Xero login information and click the Log in button.

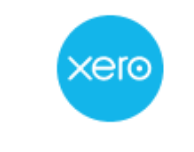

#### Log in to Xero

| swregistration@lbmx.com |               |
|-------------------------|---------------|
| •••••                   |               |
| Log ii                  | 1             |
|                         |               |
| Forgot password?        | Can't log in? |

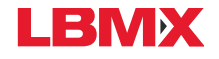

The Xero access screen is displayed, including a drop-down menu of the connected organisations, descriptions of the organisation and user information available one connected, a Continue with X organizations button, and a Cancel option.

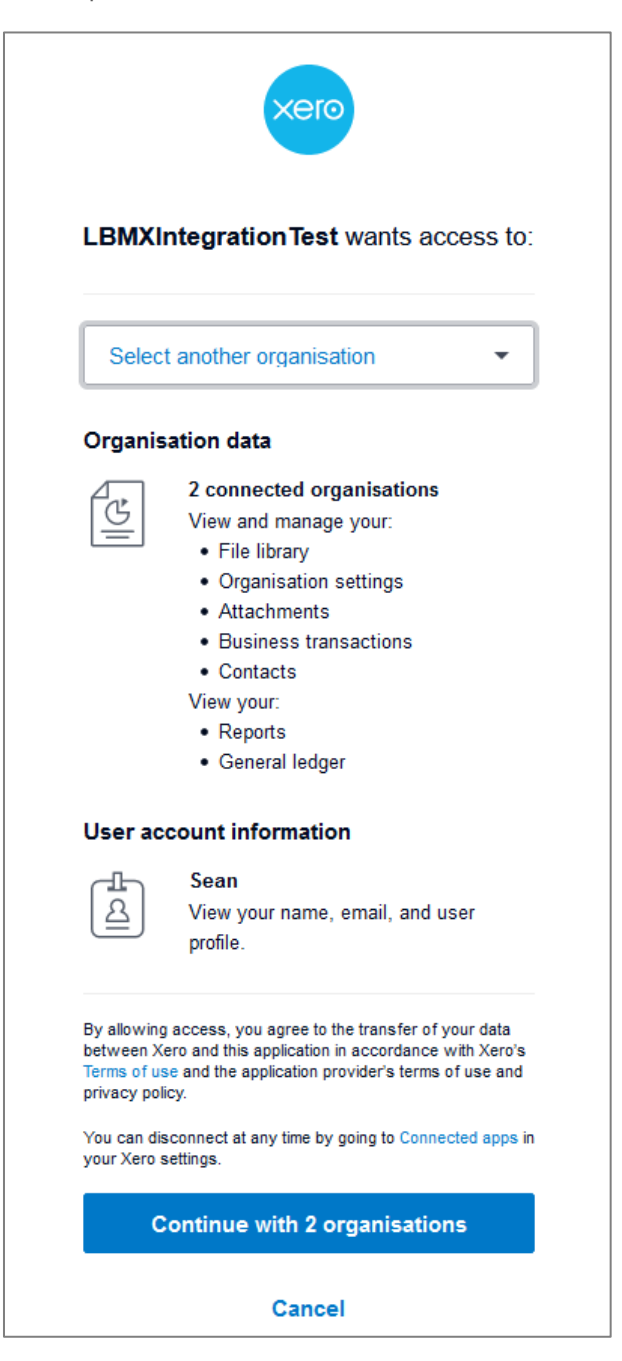

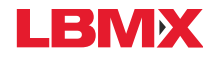

Click the drop-down menu at the top to view the connected organisations and connect to another organisation, if required.

| Select another organisation - |  |
|-------------------------------|--|
| Already connected             |  |
| LBMX Inc.                     |  |
| Demo Company (Global)         |  |

Click the Continue with X organisations button to proceed, or click Cancel to stop the process.

| Continue with 2 organisa | ations |
|--------------------------|--------|
| Cancel                   |        |
|                          |        |

The Connected to Xero screen is displayed. If more than one organization is set up to use Xero, click the drop-down arrow to select an option.

| Connected to Xero! |                                             |  |  |  |
|--------------------|---------------------------------------------|--|--|--|
| To cont            | To continue, please select an organization. |  |  |  |
|                    |                                             |  |  |  |
|                    | Select 🗸 🗸                                  |  |  |  |
|                    | Select                                      |  |  |  |
|                    | Demo Company (Global)                       |  |  |  |
|                    | LBMX Inc.                                   |  |  |  |

The Unmatched Invoices screen of the LBMX Xero Integrator site is displayed.

| LBMX - Xero Integr                                            | ation                                                                                |                        |                   |                |        |
|---------------------------------------------------------------|--------------------------------------------------------------------------------------|------------------------|-------------------|----------------|--------|
| 🛦 Unmatche                                                    | d Invoices                                                                           |                        |                   |                |        |
| The following invoices are so<br>Click on each Trading Partne | et to trading partners that we don't reco<br>r Name to match it with the proper trad | gnize.<br>ing partner. |                   |                |        |
| Step 1 of 4 ① Unr                                             | natched Invoices > ② Review                                                          | Invoices ) ③ Valida    | ation Results ) ④ | Send Invoices  |        |
| November 2019                                                 |                                                                                      |                        | Shor              | w: Not Matched | ×      |
| Contact                                                       | Trading Partner                                                                      | Ship To Code           | Invoice Number    | Document       | Тур    |
| Demonstration Test Account                                    | Q.                                                                                   | () Q                   | INV-0031test      | Invoice        | ACCREC |

**Note**: prior to proceeding with next steps, contacts and the account must be configured. See <u>Contact Configuration</u> and <u>Account Settings</u> to set Xero up to send invoices.

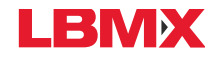

## Sending Invoices

Sending invoices from Xero is an easy, four-step process.

### Step 1: Unmatched Invoices

#### Select Invoice Month

Select the month of the invoices to export. Any invoice for a customer that cannot be matched to a valid trading partner (receiver) will be listed.

Select the month by clicking the calendar icon next to the date field on the left-side on the screen.

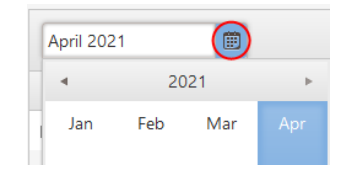

Invoices that cannot be matched to a Sold To/Ship To will be displayed.

Note: This is only relevant with the "Separate contact for every member" configuration (see <u>Contact</u> <u>Configuration</u>). If the configuration is set up to use a single contact for the entire group, any invoice with a blank Reference ID will be listed.

| Step 1 of 4 (1) Unmatched Invoices (2) Review Invoices (3) Validation Results (4) Send Invoices |                 |              |                |          |          |
|-------------------------------------------------------------------------------------------------|-----------------|--------------|----------------|----------|----------|
| November 2019 Show: Not Matched                                                                 |                 |              |                | v        |          |
| Contact                                                                                         | Trading Partner | Ship To Code | Invoice Number | Document | Тур      |
| Demonstration Test Account                                                                      | ۹.              | () @         | INV-0031test   | Invoice  | ACCREC ^ |
| ING                                                                                             | Q               | ۵.           | INV-0032       | Invoice  | ACCREC   |

Note: By default, only unmatched invoices are displayed on this screen, as they require action. To view matched invoices, change the filter on the top right of the list.

| Show: | Matched     | • |
|-------|-------------|---|
|       | All         | - |
|       | Matched     | ; |
|       | Not Matched |   |

Click the magnifying glass beside each invoice.

| Contact | Trading Partner | Ship To Code |  |
|---------|-----------------|--------------|--|
| SN123   | R (Q)           | 90222 (2)    |  |

The Match Xero Contact to LBMX Trading Partner pop-up window is displayed.

Match Xero Contact to LBMX Trading Partner

Contact: Demonstration Test Account

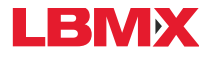

Send Invoices From This Contact to LBMX

Select the Trading Partner from the drop-down list.

| Trading Partner<br>Select to match | $\overline{\mathbf{O}}$ |
|------------------------------------|-------------------------|
| Select to match                    |                         |
| R                                  |                         |

Enter the Ship To Code/ID for this trading partner.

| Ship To Code |  |  |
|--------------|--|--|
| 2088         |  |  |

Any invoices in the list with the same contact will also be matched, so the invoices do not have to be handled separately. (Invoices disappear from the screen as they are handled). All future invoices to this contact will also be routed to this Sold To/Ship To.

Click the Ok button to complete the match.

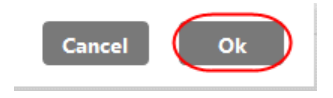

A message is displayed when the invoices have all been matched.

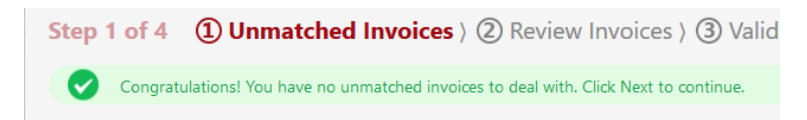

Never Send Invoices From This Contact to LBMX

Alternately, remove the contact by selecting the second radio button. This marks the contact as not relevant to LBMX, and invoices for this contact will no longer be displayed. Click the Ok button to complete.

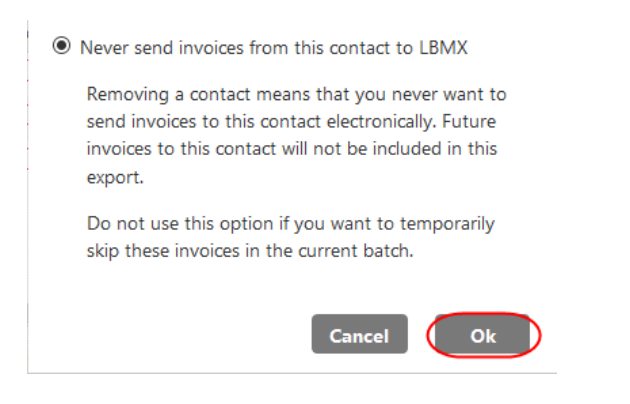

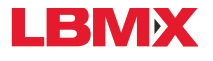

#### Step 2: Review Invoices

The invoices to be exported are listed on the Review Invoices screen.

| Sel<br>Invi<br>doi | ect the invoices you would like<br>oices will appear on this list u<br>es not affect the invoice in Xer<br>ep 2 of 4 ② Unmate | e to send. You can also change the<br>ntil they are sent or until you perm<br>ro.<br><b>:hed Invoices ) ② Review</b> | Tradi<br>anent<br>v Inv | ng Partner.<br>Jy remove then<br>roices ) ③ ( | n from the li<br>Validation | st. This<br>n Results ) ④ S | Send Invoices |           |
|--------------------|----------------------------------------------------------------------------------------------------|----------------------------------------------------------------------------------------------------|-------------------------|-----------------------------------------------|-----------------------------|-----------------------------|---------------|-----------|
| Tot                | tal Amount: \$ 107.22                                                                                                    |                                                                                                    |                         |                                               |                             | Show                        | v: All        |           |
|                    | Contact                                                                                                    | Trading Partner                                                                                                    |                         | Ship To                                       | o Code                      | Invoice Number              | Document      | Тут       |
| Ø                  | Demonstration Test Account                                                                                                    | R                                                                                                    | Q                       | 2777                                          | Q                           | INV-0031test                | Invoice       | ACCREC    |
|                    | IN                                                                                                    | R                                                                                                    | ۹                       | 2088                                          | Q                           | INV-0032                    | Invoice       | ACCREC    |
| Ø                  | Test Group                                                                                                    | R                                                                                                    | Q                       | 2088                                          | Q                           | INV-0031                    | Invoice       | ACCREC    |
| <b>к</b> н         | () () () () () () () () () () () () () (                                                                                      | items per page                                                                                                    |                         |                                               |                             |                             | 1 ~ 3 of 3    | ) items O |

Double-click on a record to display more invoice details.

| View Invoice Detail |             |          |            |          |            |        |  |  |  |
|---------------------|-------------|----------|------------|----------|------------|--------|--|--|--|
| Code                | Description | Quantity | Unit Price | Tax Rate | Tax Amount | Amount |  |  |  |
| STAFFDAIRY          | STAFFDAIRY  | 10.00    | 5.99       | TAX001   | 8.99       | 59.90  |  |  |  |

Click the Ok button to close the window.

Click the magnifying glass to change the Trading Partner and/or Ship To Code for an invoice. This permanently changes the Contact assignment for future invoices.

| Contact |       | Trading Partner | Ship To Code |  |
|---------|-------|-----------------|--------------|--|
|         | SN123 | R (Q)           | 90222 (2)    |  |

Review the number of invoices and their dollar values, comparing them to what is listed in Xero to ensure that all applicable invoices are included.

1 - 3 of 3 items Total Amount: \$ **71,350.00** 

Click the Next button.

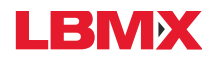

#### Step 3: Validation Results

Xero Integrator validates the selected invoices.

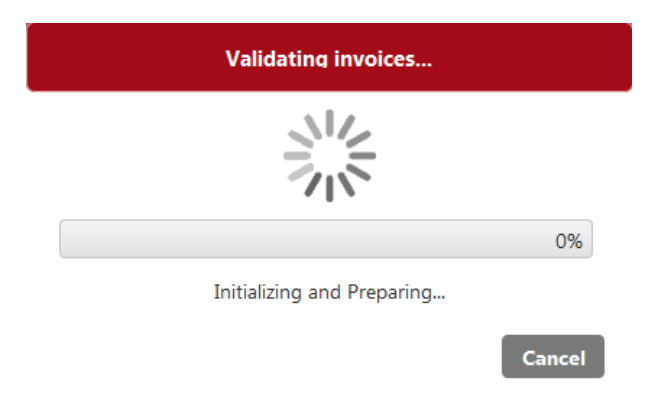

A success message is displayed along the top of the invoices, and as well on each individual row.

| All invoid        | ces have passed validation. |                 |              |                |         |
|-------------------|-----------------------------|-----------------|--------------|----------------|---------|
|                   |                             |                 |              | Show: All      |         |
| Validation Status | Contact                     | Trading Partner | Ship To Code | Invoice Number | Documen |
| Success           | SN123                       | R               | 90222        | INV-0033       | Invoice |
| Success           | SN123                       | R               | 90222        | INV-0032       | Invoice |
| Success           | SN123                       | R               | 90222        | INV-0031       | Invoice |
| Success           | SN123                       | R               | 90222        | INV-0035       | Invoice |
| Success           | SN123                       | R               | 90222        | INV-0034       | Invoice |

If there are errors, they are displayed in the Validation Status column. Correct the invoices in Xero to enable the export (see Correct Invoice Errors).

|                   |         |                 |              | Show: Invoices v | with errors 🔹 |
|-------------------|---------|-----------------|--------------|------------------|---------------|
| /alidation Status | Contact | Trading Partner | Ship To Code | Invoice Number   | Document      |
| rror              | Two     | Ruralco         |              | CN-0274          | Credit Note   |
| rror              | Two     | Ruralco         |              | CN-0273          | Credit Note   |
| rror              | Two     | Ruralco         | SP456        | CN-0272          | Credit Note   |

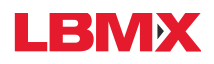

Click the Send Invoices button to send the invoices that passed validation.

| Success | SN123                                                 | R | 90222 | INV-0035 | Invoice |        |  |
|---------|-------------------------------------------------------|---|-------|----------|---------|--------|--|
| Success | SN123                                                 | R | 90222 | INV-0034 | Invoice |        |  |
|         |                                                       |   |       |          |         | $\sim$ |  |
| <       |                                                       |   |       |          |         | >      |  |
|         | H   1   H   500   i tems per page   1 - 5 of 5 i tems |   |       |          |         |        |  |
| Back    | Back Send Invoices                                    |   |       |          |         |        |  |

#### Correct Invoice Errors

To correct errors that occurred during validation, highlight the invoice, and select Edit from the Invoice Options drop-down menu.

| • Preview Email | Print PDF    | Invoice Options 👻 |
|-----------------|--------------|-------------------|
|                 |              | Repeat            |
|                 |              | Void              |
|                 |              | Copy to           |
|                 | Amo          | Edit എന           |
| Account         | Tax Rate     | Add Credit Note   |
| Sales           | Tax on Sales | Share Invoice     |
| Sales           | Tax on Sales | 330.00            |

Make the required changes, then click the Update button.

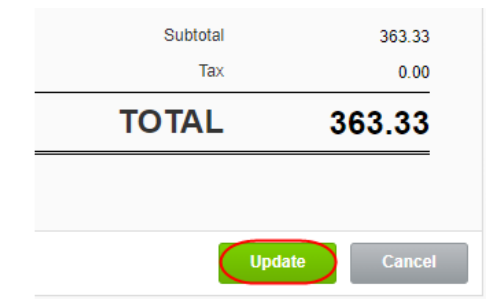

Log out and log in again to update the invoice(s) and proceed to Step 4.

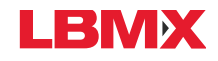

#### Step 4: Send Invoices

A confirmation prompt is displayed, showing the number of invoices and the dollar value of the invoices being exported.

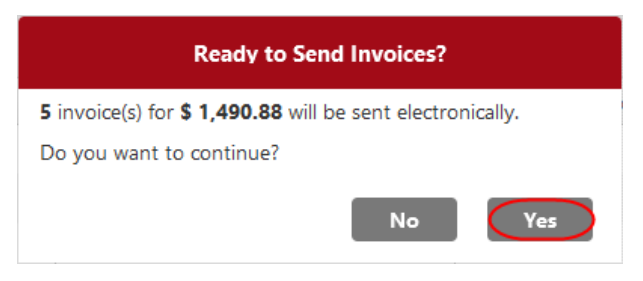

Click the Yes button to send the invoices. Click the No button to return to the Validation Results screen.

Note: once an invoice has been sent, it will not get sent again.

A success message is displayed. Click the Ok button to return to the main screen.

| Invoices sent                        |    |
|--------------------------------------|----|
| All invoices were sent.              |    |
| You will be redirected to main page. |    |
|                                      | Ok |

To exit Xero, click Log off from the drop-down menu on the top right.

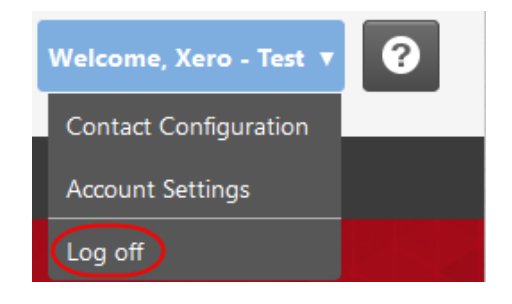

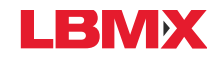

### Contact Configuration

To set up Xero Integrator to send invoices to the correct receiver, the contacts must be configured for each member/business, or for the entire group.

Navigate to the Contact Configuration in the menu in the top right corner.

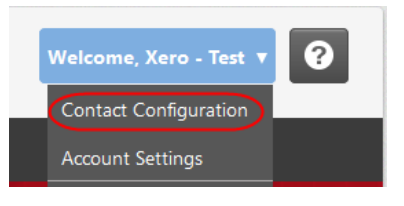

#### Separate Contact Set Up

To set up a separate contact for each member/business in Xero, select the first radio button and click the Ok button.

| Contact Configurat                                                                                                    | ion                                                                                                    |   |      |  |
|----------------------------------------------------------------------------------------------------|----------------------------------------------------------------------------------------------------|---|------|--|
| The following settings apply to eve                                                                                                    | ry user on this account.                                                                                                    |   | - 11 |  |
| Please select the option that matches<br>Separate contact set up for each i<br>Single contact set up for the entir<br>With this option, the R<br>member number.<br>Foter the Supplier Number assignment | how your contacts are setup in Xero.<br>ndividual member/business<br>e group<br>eference Number on each invoice MUST contain the |   |      |  |
| Trading Partner                                                                                                    | Xero Contact                                                                                                    |   |      |  |
|                                                                                                    | Select to match                                                                                                    | × |      |  |
| Cancel Ok                                                                                                    |                                                                                                    |   |      |  |

### Single Contact Set Up

To set up a single contact for the entire group in Xero, select the second radio button.

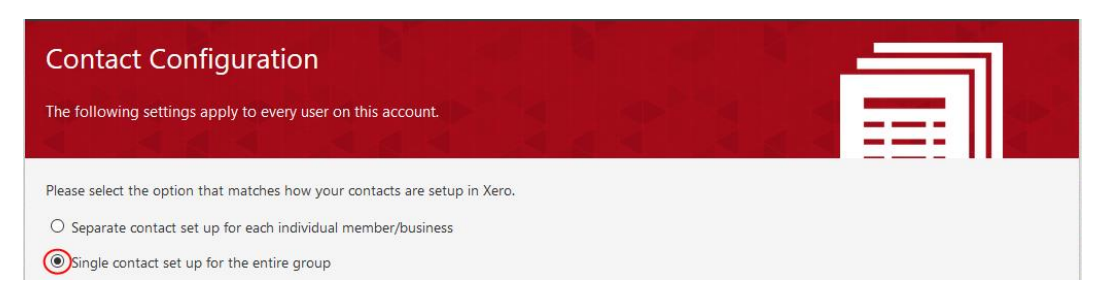

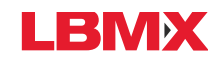

For each Trading Partner, select the Xero Contact from the drop-down list, and click the ok button.

| • Single contact set up for the entire                             | group                                                                                  |   |  |  |  |  |
|--------------------------------------------------------------------|----------------------------------------------------------------------------------------|---|--|--|--|--|
| With this option, the Reference member number.                     | With this option, the Reference Number on each invoice MUST contain the member number. |   |  |  |  |  |
| Enter the Supplier Number assigned to you by each trading partner: |                                                                                        |   |  |  |  |  |
| Trading Partner Xero Contact                                       |                                                                                        |   |  |  |  |  |
| ABC Co.                                                            | Select to match                                                                        | • |  |  |  |  |
|                                                                    | Select to match                                                                        | ^ |  |  |  |  |
| Cancel Ok                                                          | Family Trusts Parnership                                                               |   |  |  |  |  |
|                                                                    | Florist                                                                                |   |  |  |  |  |
|                                                                    | Tavern                                                                                 |   |  |  |  |  |

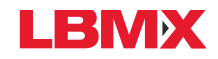

### Account Settings

The first time Xero Integrator is used, some configuration is required. If information is missing, prompts will appear upon login.

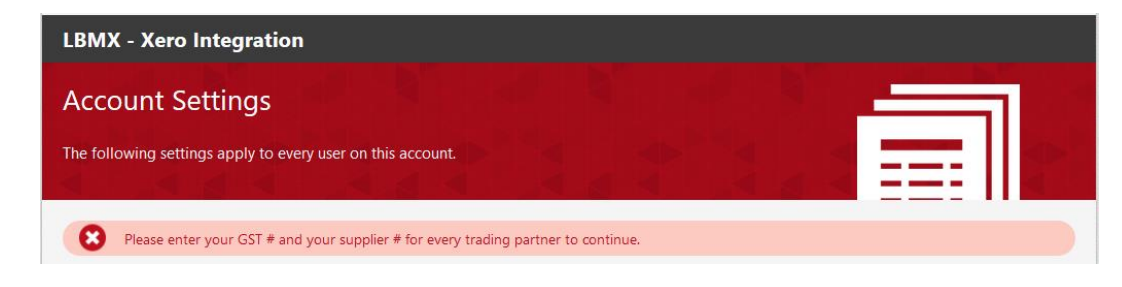

Account Settings can also be changed/updated using the menu in the top right corner.

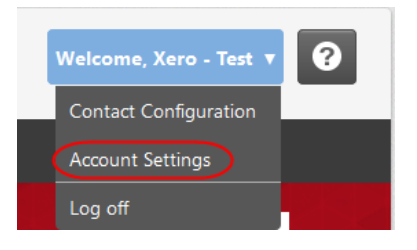

In this example, enter the supplier's GST number and supplier number (as assigned by the trading partner), and click the Ok button.

| Account Settings                       |                                        |                    |    |  |
|----------------------------------------|----------------------------------------|--------------------|----|--|
| The following settings apply to evo    | ery user on this account.              |                    | EE |  |
| Please enter your GST # an             | d your supplier # for every trading pa | rtner to continue. | 1  |  |
| Please enter the following information | on:                                    |                    |    |  |
| GST Number                             |                                        |                    |    |  |
| Enter the Supplier Number assigned     | to you by each trading partner:        |                    |    |  |
| Trading Partner                        | Supplier Number                        |                    |    |  |
| ABC Company                            | 123456                                 |                    |    |  |
| Cancel                                 |                                        |                    |    |  |

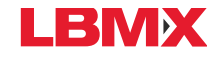

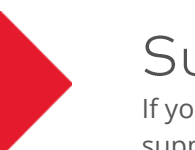

## Support

If you have any questions about working with LBMX Analytics, please contact the LBMX Support Team at support@lbmx.com.

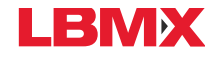